## SIUS

SIUS AG Im Langhag 1 | CH-8307 Effretikon | Switzerland Tel. +41 52 354 60 60 www.sius.com | admin@sius.com

## **R**ANGE **E**INSTELLUNGEN

| Né Range Setting – 🛛 |                                              |                   |              |                        |                            |         |  |
|----------------------|----------------------------------------------|-------------------|--------------|------------------------|----------------------------|---------|--|
|                      | ₹ṌŠ Ran                                      | ge Settings       |              |                        |                            | * *     |  |
| ⊫ <sub>B</sub>       | Registered Services REFRESH C RECONNECT CLER |                   |              |                        |                            |         |  |
| **                   | EDIT MUTPLE SERVCES                          |                   |              |                        |                            |         |  |
|                      |                                              | SERIAL NUMBER     | IP ADDRESS   | HOSTNAME               | SERVICE NAME               | ACTIONS |  |
|                      |                                              | ۹                 | ۹            | ٩                      | ۹                          |         |  |
|                      |                                              | 00:0d:b9:58:ab:ac | 172.20.10.8  | infrastructure         | rangeconfigurator          | 10      |  |
|                      |                                              | 00:0d:b9:58:ab:ac | 172.20.10.8  | infrastructure         | rangeupdate                | 10      |  |
|                      |                                              | 44:b4:12:03:26:60 | 172.20.19.97 | Is2550-lane002-50m     | Is2550.application         | 10      |  |
|                      |                                              | 44:b4:12:03:2c:de | 172.20.19.93 | athletemonitor-lane001 | athletemonitor.application | 10      |  |
|                      |                                              | 44:b4:12:03:20:33 | 172.20.19.94 | ls2550-lane001-50m     | Is2550.application         | 10      |  |
|                      |                                              | 00:0d:b9:58:aa:a0 | 172.20.19.85 | kanopus                | graphics                   | 10      |  |
|                      |                                              | 00:0d:b9:58:aa:a0 | 172.20.19.85 | kanopus                | resourceserver             | 10      |  |
|                      |                                              | 00:0d:b9:58:ab:ac | 172.20.10.8  | infrastructure         | styxservice                | 10      |  |
|                      |                                              | 44:b4:12:03:2d:70 | 172.20.19.96 | athletemonitor-lane010 | athletemonitor.application | 10      |  |
|                      |                                              | 00:0d:b9:58:ab:ac | 172.20.10.8  | infrastructure         | reporting                  | 10      |  |
|                      |                                              | 00:0d:b9:58:aa:a0 | 172.20.19.85 | kanopus                | lonrangeproxy              | 10      |  |
|                      |                                              | 00:0d:b9:58:ab:ac | 172.20.10.8  | infrastructure         | rangesettings              | 10      |  |
|                      |                                              | 00:0d:b9:58:aa:a0 | 172.20.19.85 | Kanopus                | rangeoperations            | 10      |  |
|                      |                                              | 00:0d:b9:58:9e:2c | 172.20.10.46 | themelia               | sensordataanalysis         | 10      |  |
|                      |                                              | 00:0d:b9:58:aa:a0 | 172.20.19.85 | Kanopus                | watchtower                 | 10      |  |
|                      | 10 20                                        | 50 100 200 400    |              |                        |                            | < 1 >   |  |
|                      |                                              |                   |              |                        |                            |         |  |

- A. Wählen Sie im Hauptmenü «Range Settings» aus
- B. Wählen Sie auf der linken Seite «Dienste» aus

Hier können Sie Einstellungen für das Range Scoreboard vornehmen.

| An range second |                                                                      |            |  |  |  |
|-----------------|----------------------------------------------------------------------|------------|--|--|--|
| ■               | Range Settings                                                       | ± * 🗉      |  |  |  |
|                 | Lag Stufes                                                           |            |  |  |  |
| ¢c              | Ivr Phage Log Level soften rul in Assachmentaliting geindert werden. | RÚCKSETZEN |  |  |  |
|                 |                                                                      |            |  |  |  |

In «Allgemeine Einstellungen» können Sie die Log Level zurücksetzen.

- C. Wechseln Sie zu «Allgemeine Einstellungen» auf der linken Seite
- D. Wählen Sie ein Log Level aus, das Sie zurücksetzen wollen
- E. Klicken Sie auf «Zurücksetzen»